# PASSAGE DE COMMANDES Détails des différentes étapes

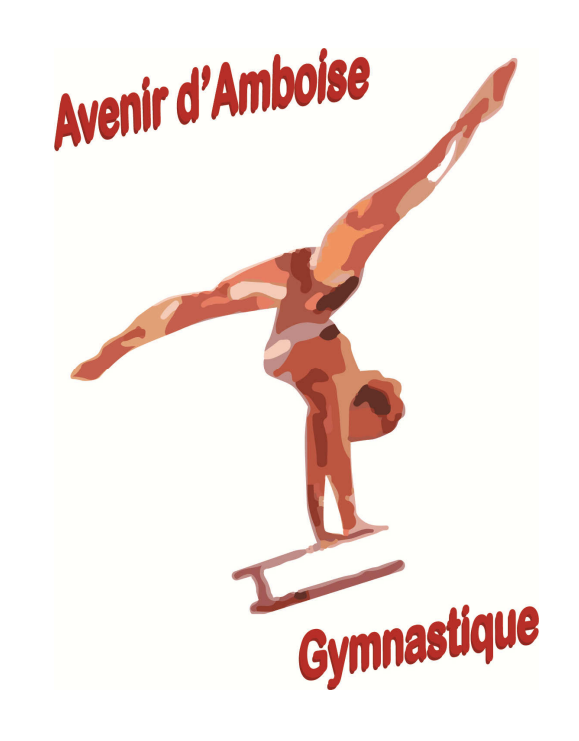

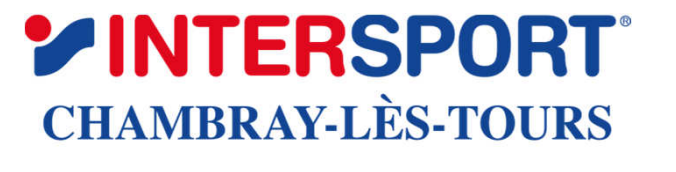

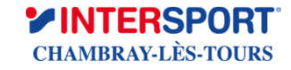

Avenir d'Amboise

| 😭 Choix des billets                                                                                                    | Participants                                                                                          | 🗎 Coordonnées                                                                       | 🖾 Récapitulatif                                    |
|----------------------------------------------------------------------------------------------------|----------------------------------------------------------------------------------------------------|-------------------------------------------------------------------------------------|----------------------------------------------------|
| VESTE CLUB ERIMA LIGA 2.0 AD<br>Matière fonctionnelle douce et élastique pour une agréable<br>sensation sèche. Flocage Logo Club - Flocage "Avenir<br>d'Amboise Gymnastique" - Composition : 100% polyester -<br>Doublure : 100% polyester - Tailles : S à 4XL     |                                                                                                    | 44.00 €                                                                             | - 0 +                                              |
| VESTE CLUB ERIMA LIGA 2.0 JR<br>Matière fonctionnelle douce et élastique pour une agréable<br>sensation sèche. Flocage Logo Club - Flocage "Avenir<br>d'Amboise Gymnastique" - Composition : 100% polyester -<br>Doublure : 100% polyester - Tailles : 8 au 14 ans |                                                                                                    | 40.00€                                                                              | - 1 +                                              |
| VESTE BASIC CARDIGAN AD<br>Sweatshirt full zip - tissu doux et stabilisé adapté aux lavages<br>intensifs - double coutures - poches zippées Flocage Logo<br>Club - Composition : 65% polyester / 35% coton - Tailles : XS<br>au 2XL                                |                                                                                                    | 26.30 €                                                                             | - 0 +                                              |
|                                                                                                    |                                                                                                    | Montant d                                                                           | les billets : <b>40.00 €</b>                       |
| HelloAsso est une entre<br>l'organisme AVENIR AM<br>facultative, vous sera pr                                                                                                    | prise sociale et solidaire, qui fou<br>BOISE GYMNASTIQUE. Une con<br>oposée avant la validation de vo | urnit gratuitement ses technolo<br>ntribution au fonctionnement c<br>otre paiement. | ogies de palement à<br>le HelloAsso, modifiable et |

Sélectionner vos articles Puis en bas cliquer sur « Etape suivante »

Avenir d'Aml

Étape suivante 🔸

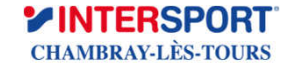

| Participant 1              |           |  |
|----------------------------|-----------|--|
| Profil du participant      |           |  |
| Prénom *                   | Nom *     |  |
| Alexandre                  | CHARITOUR |  |
| 0681874805<br>TAILLES JR * |           |  |
| 8 ans                      |           |  |
| CATEGORIE *                |           |  |
| Ecole de gym               |           |  |
|                            |           |  |

1 Gymnastique Sélectionner les différentes informations nécessaires Puis cliquer sur « Etape suivante »

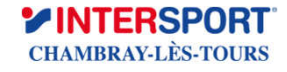

| 🐂 Choix des billets 🔰 💄 Participants                                                               | 🖽 Coordonnées 🛛 🖬 Récapitulatif     |
|----------------------------------------------------------------------------------------------------|-------------------------------------|
| Vérifiez vos coordonnées Payer en tant qu'organisme J'ai déjà un compte HelloAsso : Je me connecte |                                     |
| Prénom *                                                                                           | Nom *                               |
| Alexandre                                                                                          | CHARITOUR                           |
| Email *                                                                                            |                                     |
| alexlucie@yahoo.fr                                                                                 | ~                                   |
| * Champs obligatoires                                                                              |                                     |
|                                                                                                    | < Étape précédente Étape suivante > |

Indiquer votre prénom, nom et adresse email si pas déjà renseignés

Puis cliquer sur « Etape suivante »

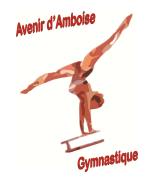

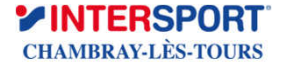

| È Coordon Res billets Coordon E Coordon                                                                                                    | Le site propose par défaut une contribution                                                                                                    |
|----------------------------------------------------------------------------------------------------|----------------------------------------------------------------------------------------------------|
| Récapitulatif                                                                                                    | à HelloAsso.<br>Faire « Modifier » et                                                                                                    |
| Billets et options<br>Alexandre CHARITOUR                                                                                                    | cliquer « je ne souhaite<br>pas » puis Enregistrer                                                                                                    |
| VESTE CLUB ERIMA LIGA 2.0 JR                                                                                                    | 40.00 €<br>Nous rendons possible le<br>paiement à cette association                                                                                                    |
| Votre contribution au fonctionnement de HelloAsso<br><u>Pourquoi ?</u>                                                                               | Modifier       5.30.6       Nous fournissons nos technologies de paiement gratuitement à des dizaines de milliers d'associations.         Nous ne pouvons le faire qu'avec votre soutien. |
| J'ai compris que HelloAsso est une entreprise sociale et solidaire et confirme vo<br>en finalisant mon paiement *                                    | Iloir lui apporter un soutien financier                                                                                                    |
| <ul> <li>J'accepte les <u>Conditions Générales d'Utilisation</u> du service et j'ai lu la <u>charte de</u></li> <li>* Champs obligatoires</li> </ul> | confidentialité *                                                                                                    |
|                                                                                                    | Montant TTC: 45.30 €                                                                                                    |

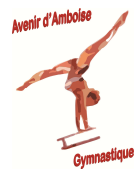

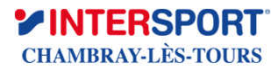

#### **LES DIFFERENTES ETAPES – 4 suite**

| 🏋 Choix des billets 🔷                                                                  | 💄 Participants                    | } i≣ Coordonnées                              | Récapitulatif      |
|----------------------------------------------------------------------------------------|-----------------------------------|-----------------------------------------------|--------------------|
|                                                                                        | Réca                              | pitulatif                                     |                    |
| <b>Billets et options</b><br>Alexandre CHARITOUR<br>VESTE CLUB ERIMA LIGA 2            | 0 JR                              |                                               | 40.00€             |
| Votre contribution au fo<br><u>Pourquoi ?</u>                                          | nctionnement de Hel               | lloAsso                                       | Modifier 0€        |
| <ul> <li>J'accepte les <u>Conditions Gén</u></li> <li>* Champs obligatoires</li> </ul> | <u>érales d'Utilisation</u> du se | rvice et j'ai lu la <u>charte de confider</u> | ntialité *         |
| Montant TTC: <b>40.00 €</b>                                                            |                                   |                                               |                    |
|                                                                                        |                                   | < Étape précédente                            | Valider et payer 🔸 |

Cocher « Accepter les CGU... »

Puis cliquer sur « Valider et payer > »

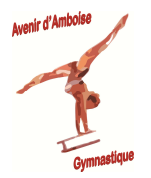

Sélectionner votre moyen de paiement en payer en ligne directement au nom de l'Avenir d'Amboise Gymnastique

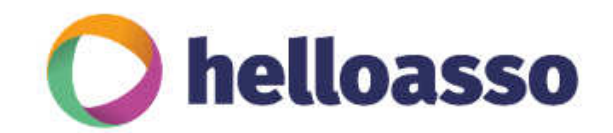

| avenir-amboise-gymr       | nastique  |
|---------------------------|-----------|
| Identifiant du marchand : | 76041374  |
| Référence commande :      | 7994074   |
| Montant :                 | 40,00 EUR |

#### Choisissez votre moyen de paiement :

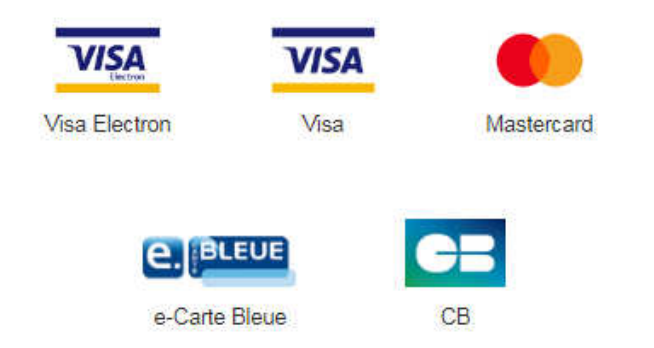

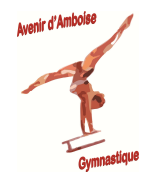

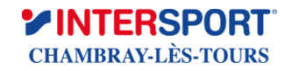